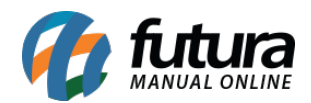

Sistema: Futura Server

Caminho: <u>Cadastros>Financeiro>TEF</u>

Referência: FS34.1

Versão: 2025.03.24

**Como funciona:** A tela de Cadastro de TEF tem por objetivo relacionar o recebimento dos pagamentos via TEF de diferentes cartões com o **Contas a Receber**.

Para efetuar o cadastro acesse o caminho informado acima, pressione F2 *Novo* e o sistema abrirá a seguinte tela:

| Cadastro de TEF ×  |             |            |        |       |               |           |
|--------------------|-------------|------------|--------|-------|---------------|-----------|
| Novo [F2]          | Editar [F3] | Excluir    | Gravar | [F10] | Cancelar [F9] |           |
| Consulta Principal |             |            |        |       |               |           |
| Codigo             | 0           |            |        |       |               |           |
| Tipo de Cartao     | Débito 🗸    |            |        |       |               |           |
| Empresa            | <u> </u>    |            |        |       | ø             |           |
| Cód. Credenciadora | 9           |            |        |       | ø             |           |
| Cadastro           | 9           |            |        |       | ø             | Cadastrar |
| Descricao          |             |            |        | _     |               |           |
| Таха               | 0,00000     | Taxa (R\$) | 0,00   | )     |               |           |
| Conta Corrente     | Q           |            |        |       | ø             |           |
| Fatura Prazo       | <u> </u>    |            |        |       | ø             |           |
| Qtd. Parcelas      | 0           |            |        |       |               |           |
| Bandeira           | TODAS       | ~          | Status | Ativo | ~             |           |
|                    |             |            |        |       |               |           |
|                    |             |            |        |       |               |           |
|                    |             |            |        |       |               |           |
|                    |             |            |        |       |               |           |
|                    |             |            |        |       |               |           |
|                    |             |            |        |       |               |           |
|                    |             |            |        |       |               |           |
|                    |             |            |        |       |               |           |
|                    |             |            |        |       |               |           |

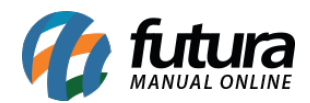

**Tipo de Cartão:** Informe se o cartão a ser cadastrado é do tipo é **Débito, Crédito ou Voucher.** 

Empresa: Deixe a empresa padrão ou indique a empresa correspondente ao cadastro.

**Credenciadora:** Indique o código referente a credenciadora do cartão a ser cadastrado clicando na lupa e o sistema trará todas as credenciadoras mais utilizadas. Encontre a desejada e aperte **Enter**;

**Cadastro:** Caso não tenha a credenciadora do cartão cadastrado como cliente, o sistema cadastrará automaticamente;

Descrição: Insira uma Descrição;

Taxa: Informe a taxa referente ao cartão;

**Conta Corrente:** Selecione a conta corrente já cadastrada anteriormente, a qual receberá os pagamentos vinculados ao cartão;

Fatura Prazo: Selecione um prazo fatura já cadastrado anteriormente na tela de Prazo Fatura para ser vinculado ao cartão;

Qtd. Parcelas: Quantidade de parcelas disponibilizadas;

**Bandeira:** Selecione uma bandeira específica de cartão ou a opção *Todas* para considerar todas as bandeiras.

Após finalizar clique em F10 Gravar.